# Handleiding installatie programma's op de MacBook Air

In deze handleiding leer je, hoe je de volgende programma's op je MacBook installeert.

- Firefox
- Google Chrome
- Google Drive
- VLC
- Programma om te kunnen printen op school (PaperCut)

### Volg onderstaande stappen:

## <u>STAP 1:</u>

Klik met de muis op het vergrootglas rechtsboven in het scherm (zie afbeelding hieronder)

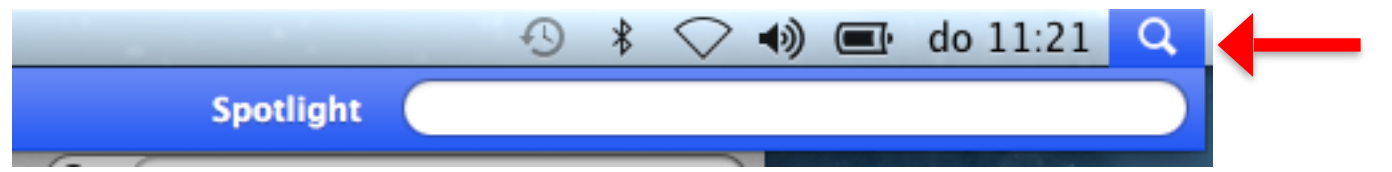

Tik nu de zoekterm "software" en klik op de blauwe map

"Software" zoals afgebeeld in de afbeelding hieronder met de rode pijl.

| Spotlight       | software          | 8   |
|-----------------|-------------------|-----|
|                 | Toon alles in Fir | der |
| Beste resultaat | Software          |     |
|                 |                   |     |

Er verschijnt nu een map zoals afgebeeld hieronder:

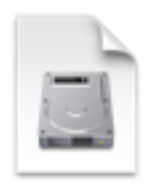

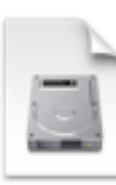

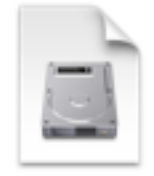

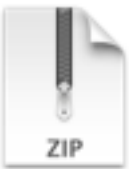

Firefox 31.0.dmg

googlechrome.dmg

installgoogledrive. dmg

PCClient.zip

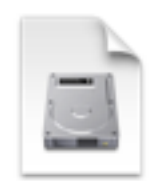

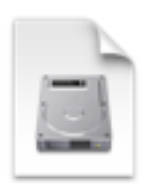

TeamViewer.dmg

vlc-2.1.5.dmg

## FIREFOX INSTALLEREN

Dubbelklik op het installatie bestand "**Firefox 31.0.dmg**" Het bestand wordt geopend:

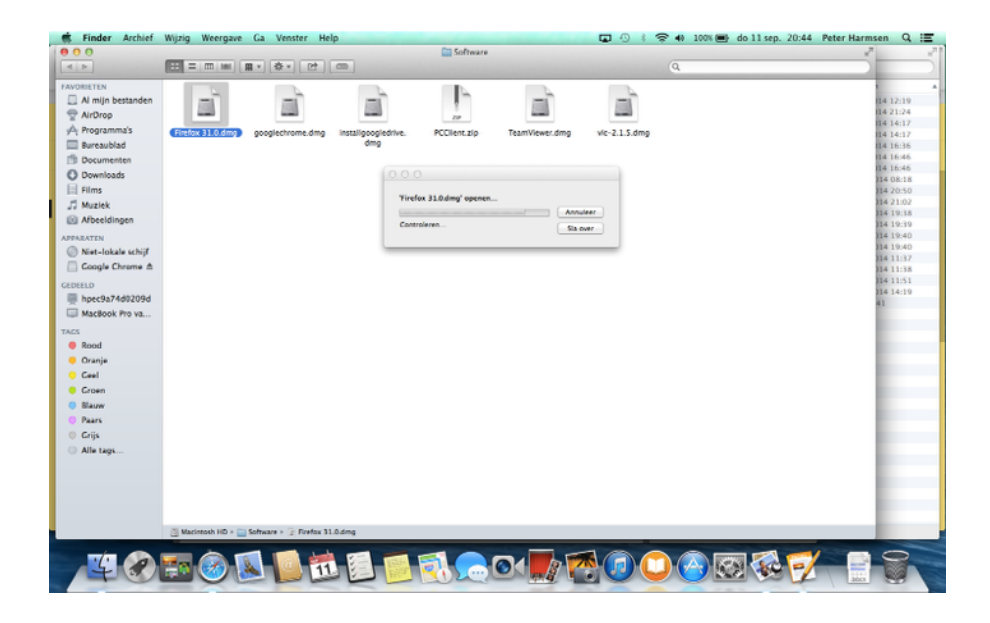

Nu verschijnt vervolgens het volgende scherm:

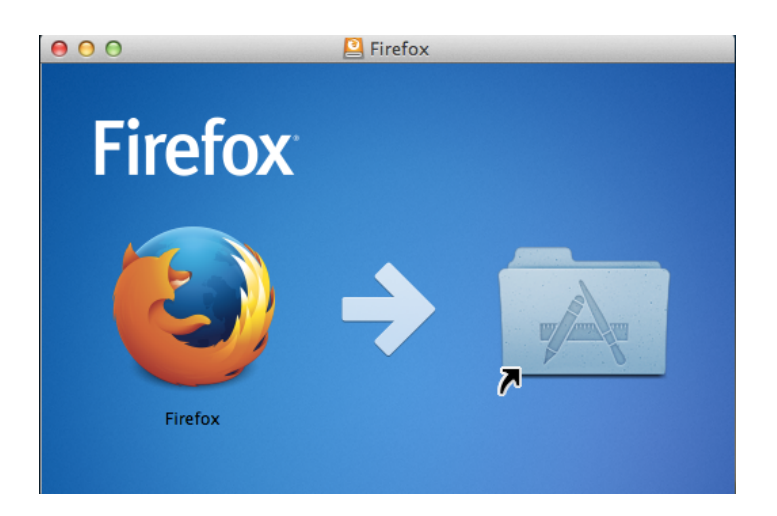

Pak met de cursor het Firefox icoontje op en laat het los in de map. (Sleep het icoontje naar de map). *(zie afbeelding hierboven)* 

Nu is Firefox succesvol geïnstalleerd !

## **GOOGLE CHROME INSTALLEREN**

Ga terug naar **stap 1** in deze handleiding en dubbelklik nu op het bestand met de naam "**googlechrome.dmg**"

Nu verschijnt uiteindelijk het volgende scherm zoals hieronder te zien is.

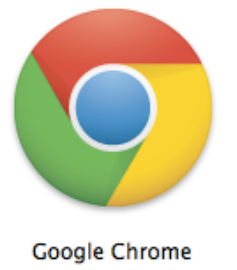

Pak met de cursor het Google Chrome icoontje op en laat het los in de map zoals afgebeeld.

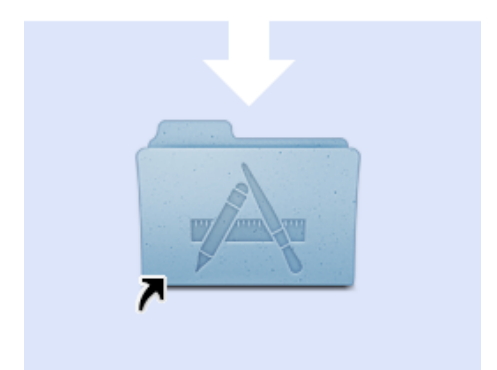

Nu is Google Chrome succesvol geïnstalleerd !

## **GOOGLE DRIVE INSTALLEREN**

Ga terug naar **stap 1** in deze handleiding en dubbelklik nu op het installatiebestand met de naam "**installgoogledrive.dmg**"

Nu verschijnt het volgende scherm:

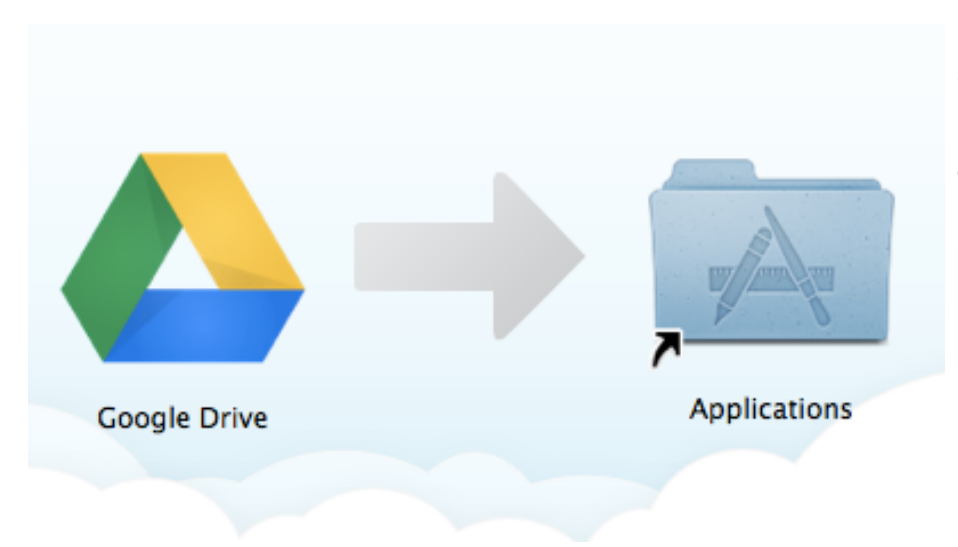

Pak met de cursor het Google Drive icoontje op en laat het los in de map zoals afgebeeld.

Nu is Google Drive succesvol geïnstalleerd

#### Let op!

Bij eerste gebruik van Google Drive, dien je eenmalig in te loggen met je Tabor email adres. Daarna wordt de Drive automatisch aan je MacBook gekoppeld en worden documenten vanzelf gesynchroniseerd.

Deze stappen staan in een aparte handleiding.

# **VLC MEDIA SPELER INSTALLEREN:**

Ga terug naar **stap 1** in deze handleiding en dubbelklik nu op het installatiebestand met de naam "**VLC-2.1.5.dmg**"

Nu verschijnt het volgende scherm:

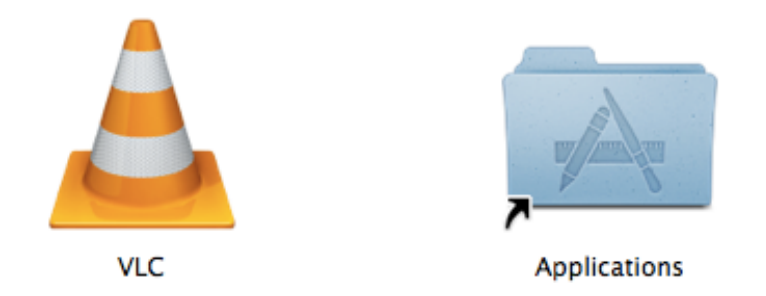

Pak met de cursor het oranje VLC icoontje op en laat het los in de map ernaast zoals afgebeeld.

Nu is VLC media speler succesvol geïnstalleerd !

## PRINT PROGRAMMA VOOR SCHOOLGEBRUIK INSTALLEREN EN CONFIGUREREN VOOR EERSTE GEBRUIK:

Ga terug naar **stap 1** in deze handleiding en dubbelklik nu op het installatiebestand met de naam "**PClient.zip**"

Nu verschijnt het volgende scherm:

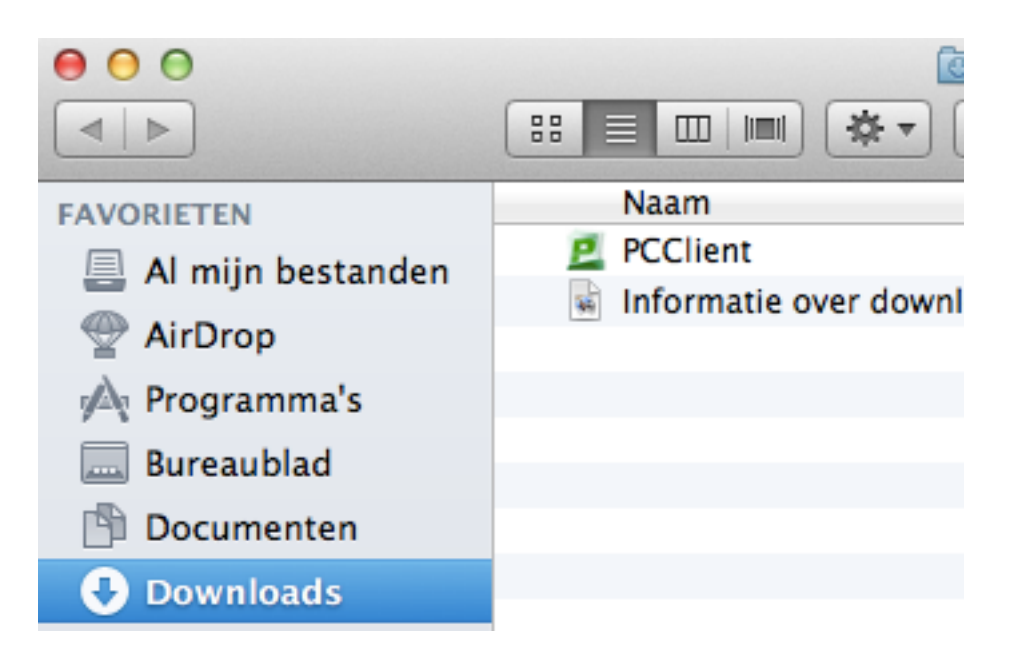

Pak met de cursor het groene "PCClient" icoontje op en sleep het naar "Programma's", laat het daar los.

(zie afbeelding hierboven)

Nu is het print programma succesvol geïnstalleerd!

Om gebruik te maken van de printers in school, dien je altijd eerst in het programma "PCClient" in te loggen. Je logt hier in met je persoonlijke netwerk gegevens van Tabor.

Alle geïnstalleerde programma's op je MacBook kun je ten alle tijden terug vinden in de map "Programma's"

De map "Programma's" vind je door te klikken op het icoon "Finder" linksonder in het scherm (zie afbeelding)

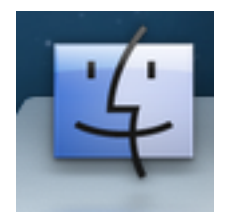